## Groupes de produits

Vous accédez à ce point de menu par **Modifier, échanger, regrouper des articles/groupes de marchandises.** 

Dans la liste, vous voyez les informations suivantes :

- 1. Identification courte des groupes de marchandises
- 2. Désignation des groupes de marchandises

| AD<br>AH<br>BALL<br>BV<br>CAD<br>ESLD<br>ESLH<br>ESLK<br>GA<br>GF<br>GT | Accessoires Damen<br>Accessoires Herren<br>Ausgaben Platz<br>Bälle<br>Bücher Und Videos<br>Caddies<br>Einzelschläger Damen<br>Einzelschläger Herren<br>Einzelschläger Kinder<br>Geschenkartikel<br>Greenfee<br>Golftaschen |             | Abbruch |
|-------------------------------------------------------------------------|----------------------------------------------------------------------------------------------------|-------------|---------|
| 🤣 N                                                                     | eu F9 📀 Edit F7<br>Warengruppen bei den Artikeln                                                                                                    | tauschen F3 |         |

A l'aide du bouton **Nouveau** vous créez un nouveau groupe de marchandises ; avec **Edit** vous modifiez un groupe existant ; ,avec **Supprimer** vous supprimez un groupe de marchandises.

## Créer ou modifier un groupe de marchandises

| Warengruppe                              |                                  | ×         |
|------------------------------------------|----------------------------------|-----------|
| Geben                                    |                                  |           |
| 1 Kurz:<br>2 Lang:<br>3 Buchungsbereich: | BAGS<br>Golfbags<br>Proshop      | X Abbruch |
| Farbe:                                   | 0 📀                              |           |
| 5 Bondruck:                              | Bon 1<br>Bon 2<br>Bon 3<br>Bon 4 |           |
| 6 Priorität:<br>7 Konto-Nr. (Fibu):      |                                  |           |

- 1. Saisissez l'identifiant court de votre groupe de marchandises (8 caractères maximum).
- 2. Saisissez la désignation de votre groupe de marchandises.
- 3. Sélectionnez le **Zone de réservation** pour vos statistiques (voir aussi : Traiter les domaines de réservation ).
- 4. Ici, vous pouvez choisir une **couleur** pour votre groupe de marchandises, de sorte que les articles attribués soient plus facilement reconnaissables dans les listes.
- 5. N'a pas d'importance pour le Proshop.
- 6. N'a aucune signification pour le Proshop.
- 7. Vous pouvez également attribuer à un groupe de marchandises un *Numéro COFI*. est attribué. Celui-ci est alors automatiquement valable pour tous les articles attribués. Si un article contenu doit recevoir un autre numéro de compte COFI, il est possible de le saisir dans l'article. Le numéro enregistré dans l'article est prioritaire. Ces données ne sont importantes que dans le cadre du module supplémentaire Exportation de la comptabilité.

## Echanger les groupes de marchandises pour les articles

| Warengruppen tauschen                                  | ×         |
|--------------------------------------------------------|-----------|
| Diese Warengruppe                                      |           |
| 1 GZ Golfzubehör 💽                                     | X Abbruch |
| oder diese Kennung:                                    |           |
| bei allen Artikeln gegen diese Warengruppe<br>tauschen |           |
| 2 AD Accessoires Damen                                 |           |

- 1. Sélectionnez le groupe de marchandises que vous souhaitez remplacer.
- 2. Sélectionnez le nouveau groupe de marchandises et confirmez avec OK.